## GUÍA PARA LA CONSULTA DEL INFORME DE REGULACIÓN METROPOLITANA (IRM)

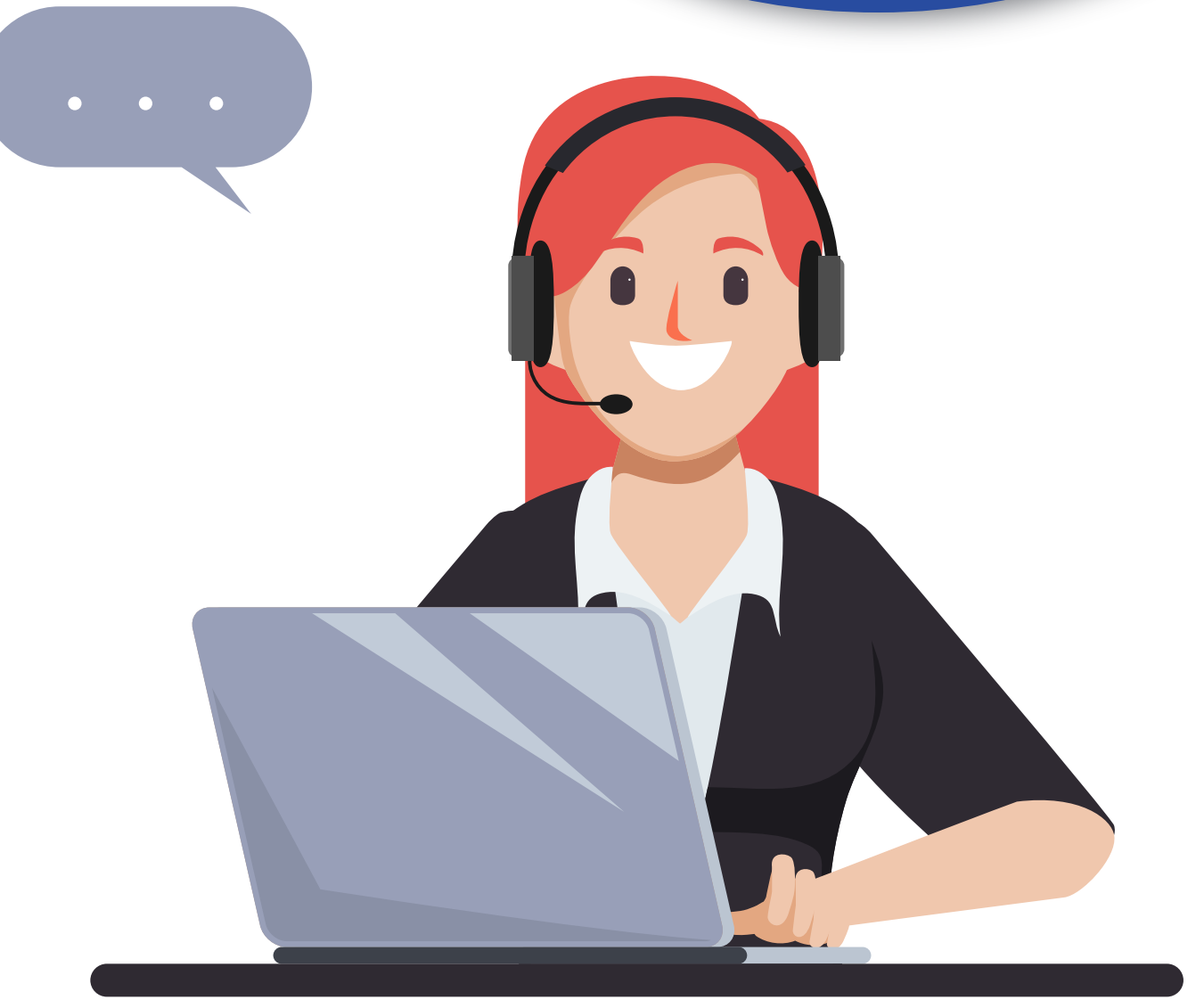

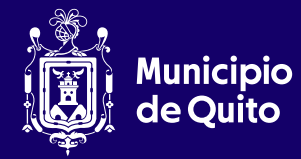

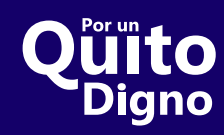

#### 1. Ingrese a https://pam.quito.gob.ec.

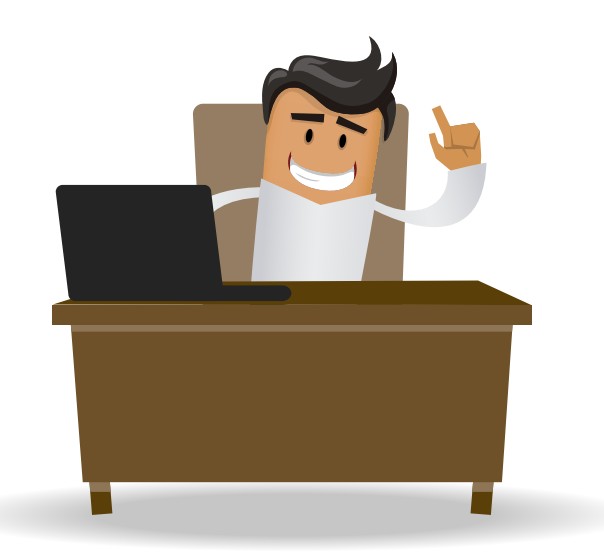

### 2. Seleccione el botón TRÁMITES MÁS VISITADOS.

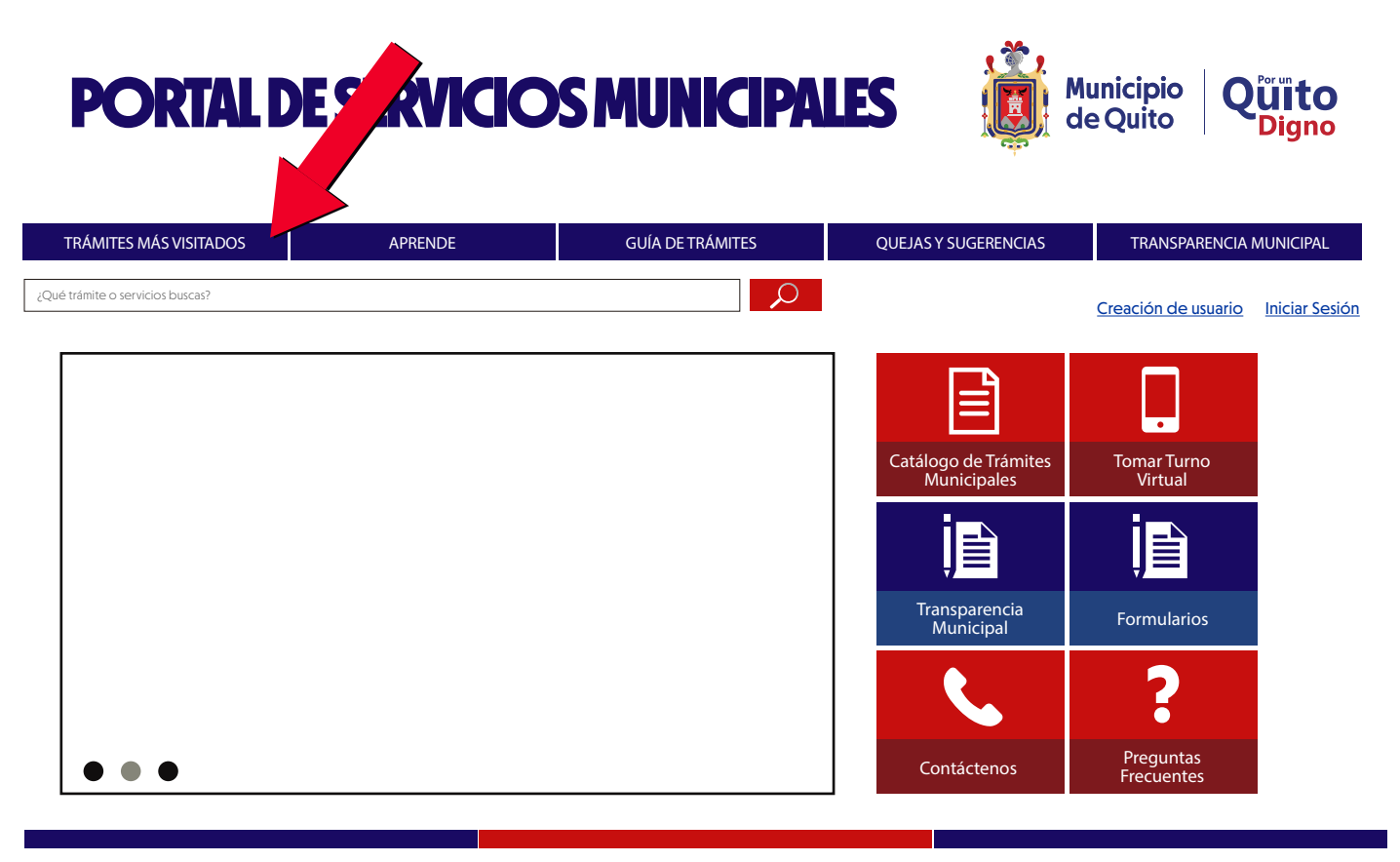

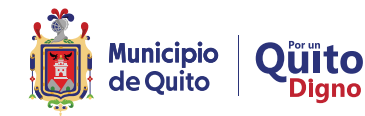

#### 3. Seleccione Informe de Regulación Metropolitana (IRM).

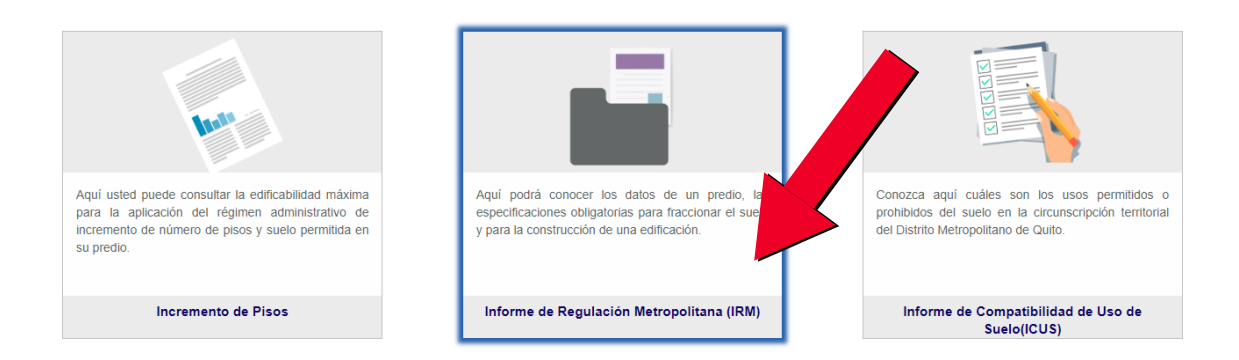

#### 4. Seleccione la pestaña IRM.

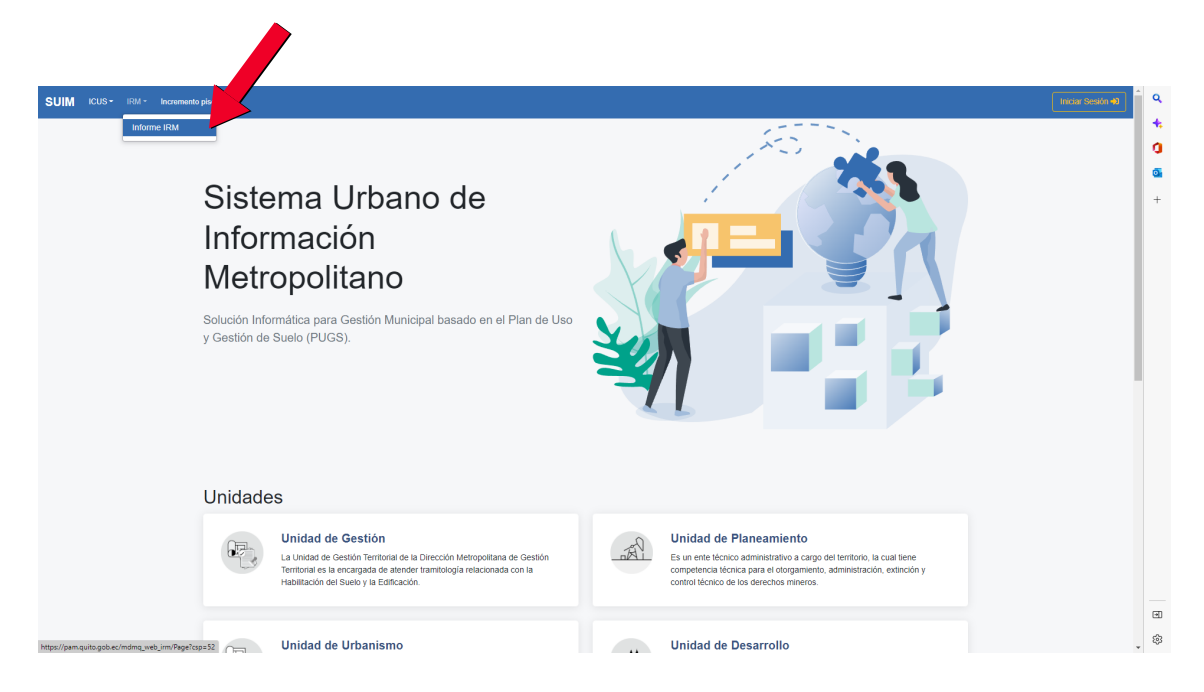

# 5. Ingrese el número de predio y el código mostrado en la imagen.

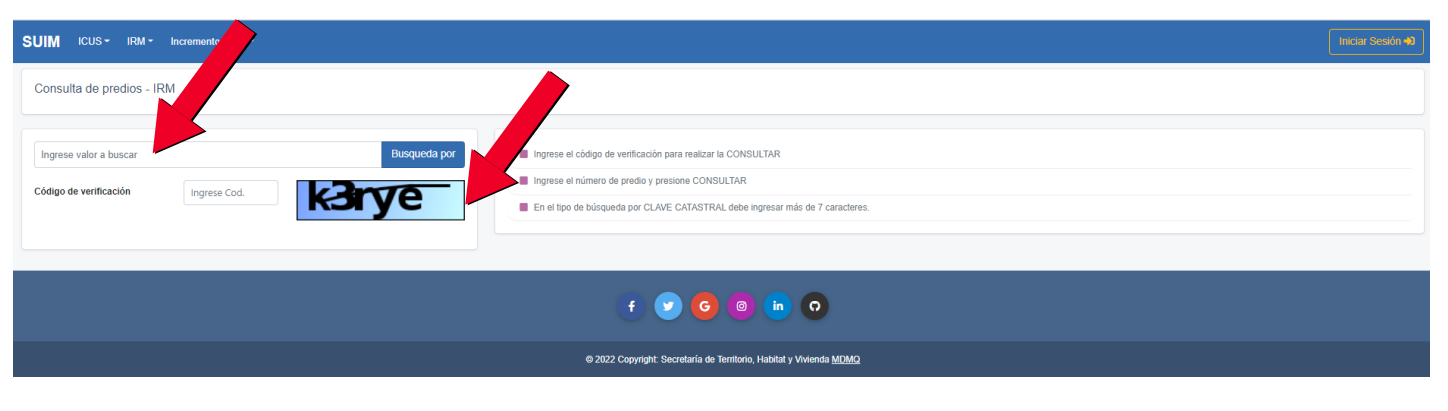

\* Nota: Este código puede variar en cada inicio de sesión.

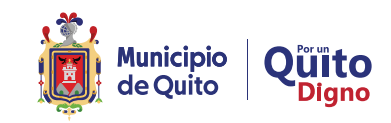

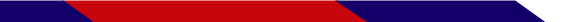

Seleccione el botón **'Búsqueda por'** y elija si desea hacerlo por **'Número de Predio' o 'Clave Catastral'.** 

| SUIM ICUS - IRM - Incremento pisos -                                                 | Incor Sealor 40                                                                                                    |  |  |
|--------------------------------------------------------------------------------------|----------------------------------------------------------------------------------------------------|--|--|
| Consulta de predios - IRM                                                            |                                                                                                    |  |  |
| 123 Busqueda por<br>Código de verificación karye Número de Predio<br>Clave Catastral | Ingrese el código de verificación para realtzar la CONSULTAR Ingrese el número de precio y presione CONSULTAR En el tipo de búsqueda por CLAVE CATASTRAL debe ingresar más de 7 caracteres. |  |  |
|                                                                                      | C 2 6 8 m 0                                                                                                    |  |  |
| © 2022 Copyright: Secretaría de Territorio, Habitat y Vivienda MDMQ                  |                                                                                                    |  |  |

En el tipo de búsqueda por clave catastral, debe ingresar más de 7 caracteres.

Se mostrará la información del **IRM (Informe de Regulación Metropolitana)**, solicitado.

| SUIM ICUS - IRM - Incremento pisos -                   |                                                                         | Iniciar Sesión +0                                                           |
|--------------------------------------------------------|-------------------------------------------------------------------------|-----------------------------------------------------------------------------|
| INFORME DE REGULACIÓN METROPOLITANA - LOTE EN UNIPROPI | EDAD                                                                    |                                                                             |
| INFORMACIÓN GENERAL DEL INMUEBLE                       |                                                                         | IMPLANTACIÓN GRÁFICA DEL LOTE (1267)                                        |
| DATOS DEL TITULAR DEL DOMINIO                          | Año de construcción 1980                                                |                                                                             |
| Nombre o razón social:                                 | En derechos y acciones: NO                                              |                                                                             |
| DATOS DEL PREDIO                                       | Destino económico: HABITACIONAL                                         | Ubicación gráfica                                                           |
| Número:                                                | Dirección:                                                              | no disponible                                                               |
| Estado predio: ACTIVO                                  | Barrio/Sector: S.PEDRO CLAVER I                                         |                                                                             |
| Geo clave: 0099011111                                  | Parroquia: CONCEPCIÓN                                                   |                                                                             |
| Clave catastral anterior: 000 000 000                  | Dependencia Administrativa: Administración Zonal Norte (Eugenio Espejo) |                                                                             |
| Coordenadas SIRES MDQ: X=500256.45 / Y=9984772.58      |                                                                         |                                                                             |
|                                                        |                                                                         |                                                                             |
| INFORMACIÓN CATASTRAL                                  |                                                                         | FACHADA                                                                     |
|                                                        |                                                                         |                                                                             |
| ÁREAS DE CONSTRUCCIÓN                                  | DATOS DEL LOTE                                                          |                                                                             |
| Área de construcción cubierta: 106.45 m2               | Estado: ACTIVO                                                          |                                                                             |
| Área de construcción abierta: 0.00 m2                  | Área según escritura: 166.00 m2                                         |                                                                             |
| Área bruta total de construcción: 106.45 m2            | Área de levantamiento: 0.00 m2                                          |                                                                             |
| Área adicionales constructivos: 11.91 m2               | Área gráfica (Sistema catastral): 156.17 m2                             |                                                                             |
| AVALÚO CATA STRAL                                      | Área regularizada: NO                                                   |                                                                             |
| Avaluo dei terreno. \$33,832.79                        | Frente total: 5.67 m                                                    |                                                                             |
| Avaiuo de construcciones cubiertas: \$ 14,068.71       | Máximo ETAM permitido: 10.00 % = 16.60 m2 [SU]                          | El IRM debe ser obtenido en: Administración Zonal Norte (Eugenio<br>Espejo) |
| Avaluo de construcciones abiertas: \$ 0.00             | Área Excedente (+): 0.00 m2                                             |                                                                             |
| Avaluo de adicionales constructivos: \$ 556.79         | Área Diferencia (-): -9.83 m2                                           | Nuevo Vista previa Glosario                                                 |
| Avalúo de instalaciones especiales: \$ 0.00            |                                                                         |                                                                             |

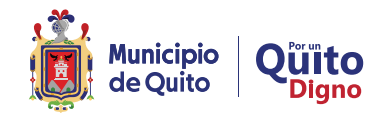

#### Si desea imprimirlo, presione el botón 'Vista Preliminar'.

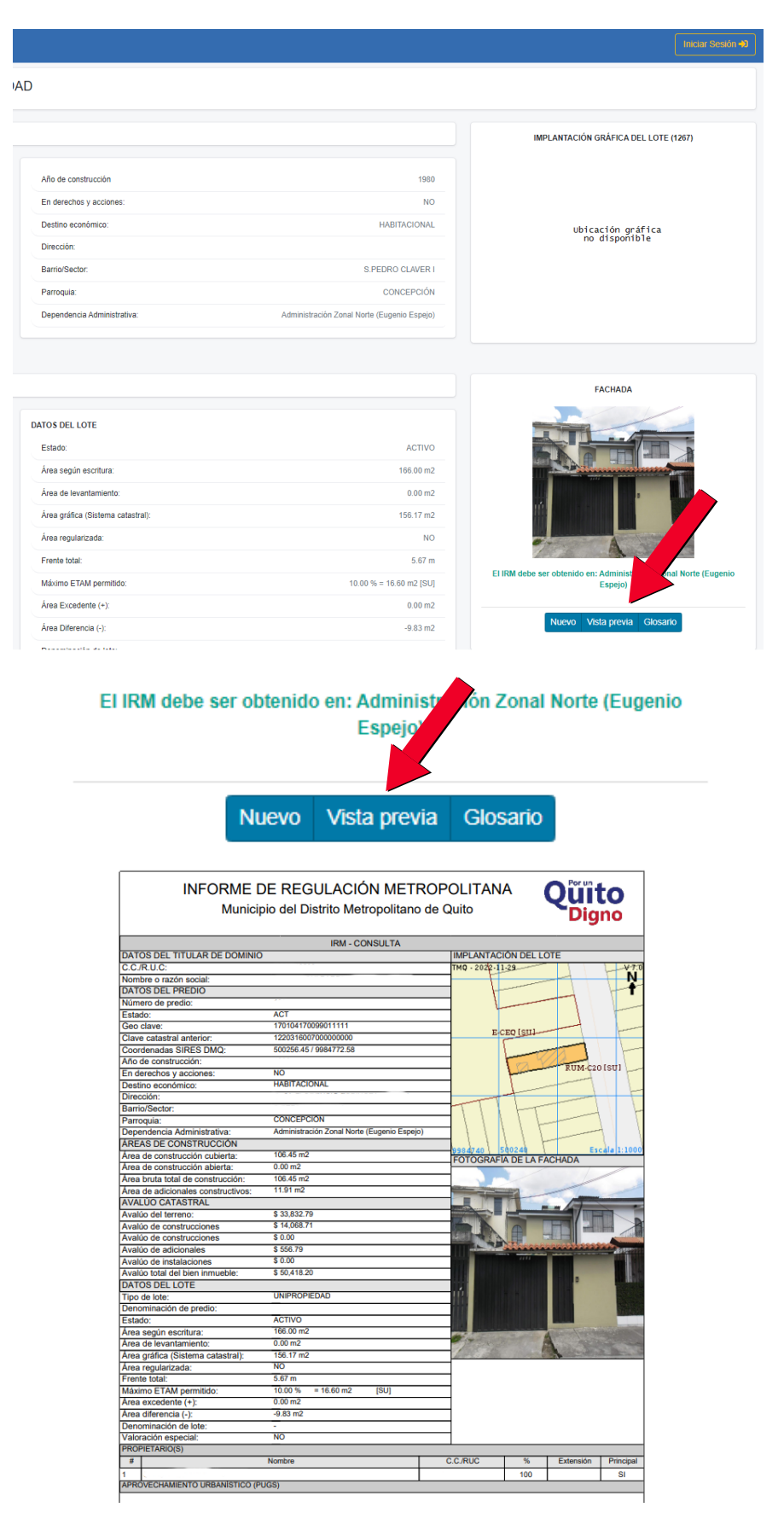

Para obtener el IRM definitivo, debe acercarse a la Administración Zonal que corresponde el predio.

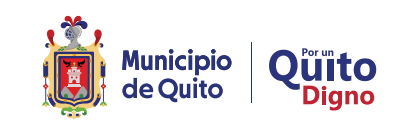

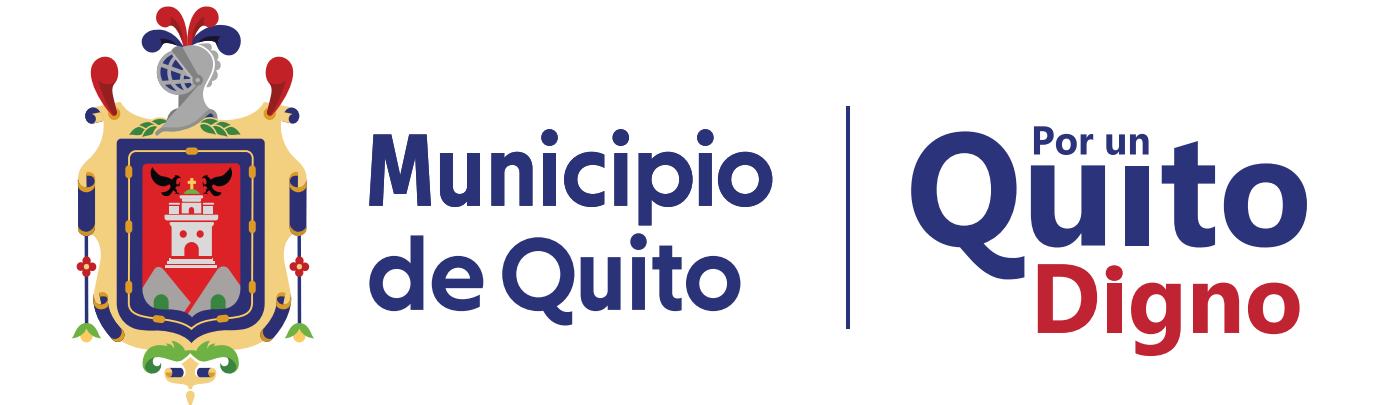

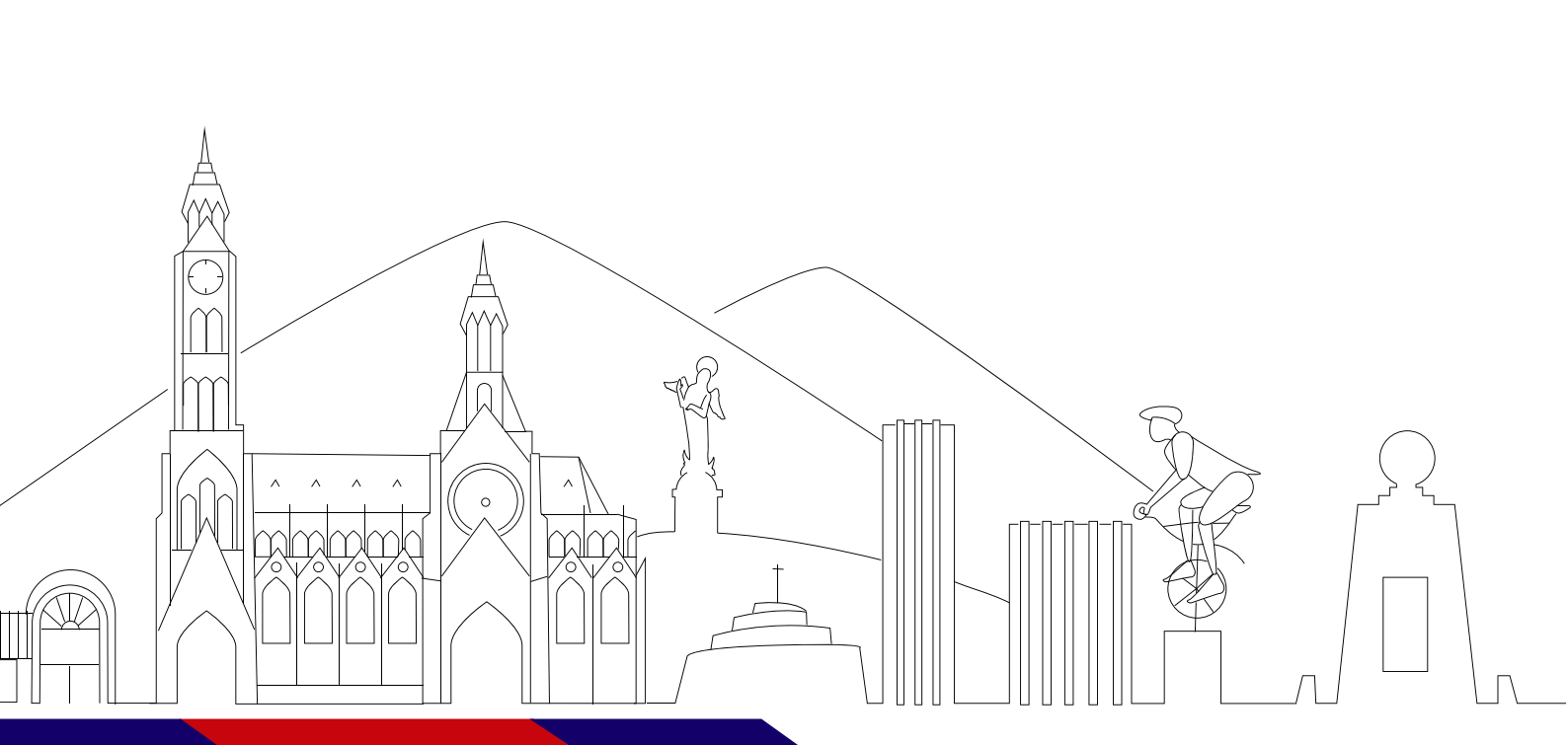